# From the computer screen (screen sharing) in a browser via **WebRTC**

- Overview
  - Supported platforms and browsers
  - Operation flowchart
- Quick manual on testing
  - · Capturing a video stream from the computer screen and preparing for publishing
- Call flow • To developer
  - Extension for Google Chrome with publication in Chrome Store
    - Create a Google account
    - Register as Chrome Web Store Developer
    - Customization for your domain
    - Package the extension
    - Publish the extension
    - Extension Inline Installation
  - Configuring the client • Media source parameters
    - Parameter list
  - System sound capture in Chrome browser
  - Capture source (screen or window) management in Firefox browser
     Screen sharing without extension
    - - Firefox browser
      - Chromium based browsers
      - Safari browser in MacOS
      - Known limits
- Known issues

# **Overview**

## Supported platforms and browsers

|         | Chrome | Firefox |
|---------|--------|---------|
| Windows | +      | +       |
| Mac OS  | +      | +       |

**Operation flowchart** 

#### Browser 1 - Publisher

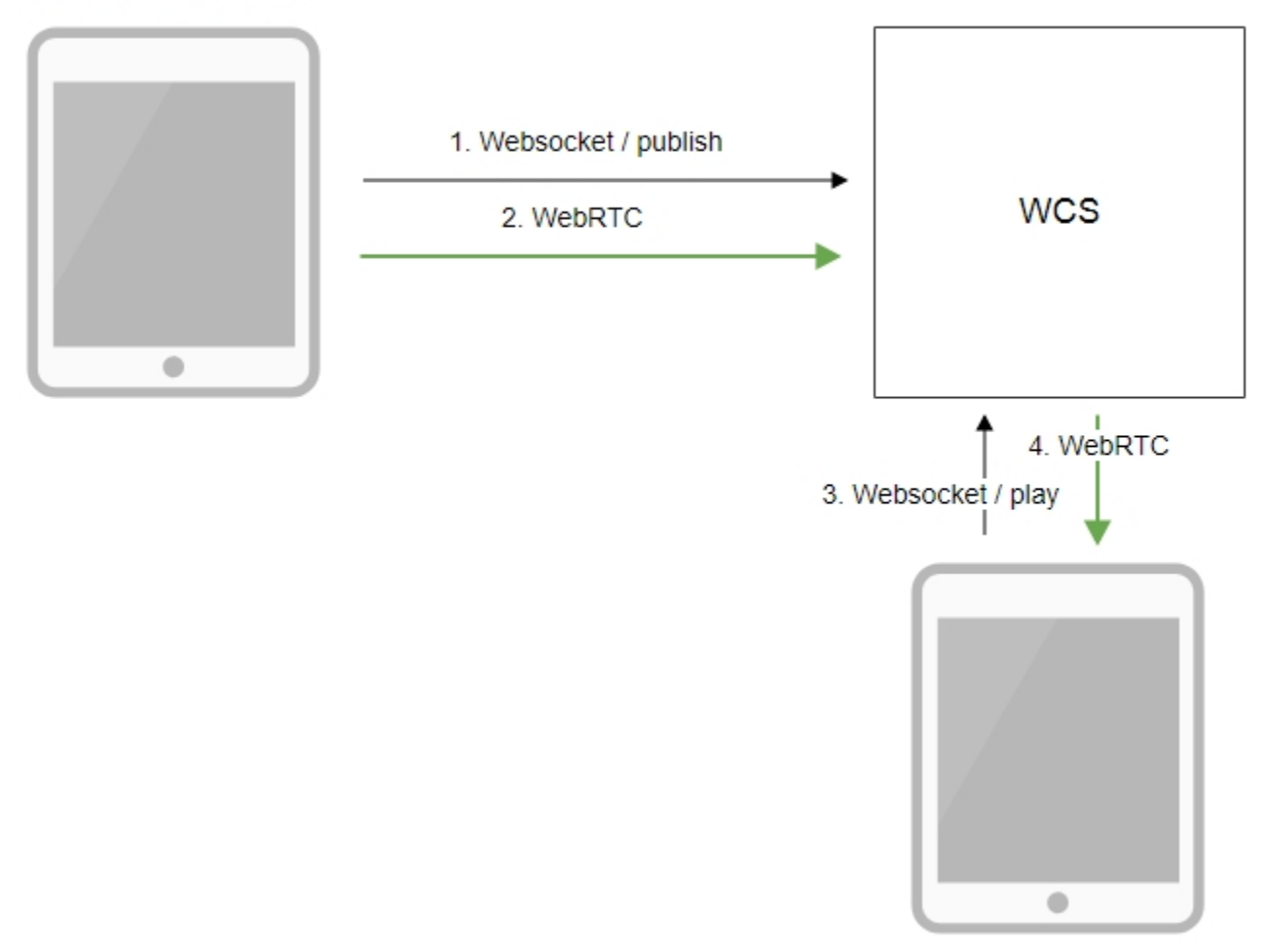

Browser 2 - Player

- 1. The browser establishes a connection to the server via the Websocket protocol and sends the publish command.
- 2. The browser captures the screen and sends a WebRTC stream to the server.
- 3. The second browser establishes a connection also via Websokcet and sends the play command.
- 4. The second browser receives the WebRTC stream and plays the stream on the page.

# Quick manual on testing

## Capturing a video stream from the computer screen and preparing for publishing

1. For the test we use the demo server at demo.flashphoner.com and the Screen Sharing web application in the Chrome browser

https://demo.flashphoner.com/client2/examples/demo/streaming/screen-sharing/screen-sharing.html

|           |               |                 | Scree  | en Sharing          |          |         |
|-----------|---------------|-----------------|--------|---------------------|----------|---------|
|           | Chrome e      | extension Insta | II Now |                     |          |         |
| F         | PS            | Width           | Height |                     |          |         |
| 30        |               | 640             | 480    |                     |          |         |
| W/        | o extension?  | Use Mic         | ?      | Mic                 |          |         |
|           | 4             |                 | Defa   | ault - Microphone 🔹 |          |         |
|           |               | My S            | creen  |                     | <b>→</b> |         |
| wss://der | no.flashphone | r.com:8443/3a43 | 7ca9   | Start               | _        | Preview |

2. Click the "Start" button. The browser asks for permission to access the screen, and screen capturing starts, then the stream is publishing:

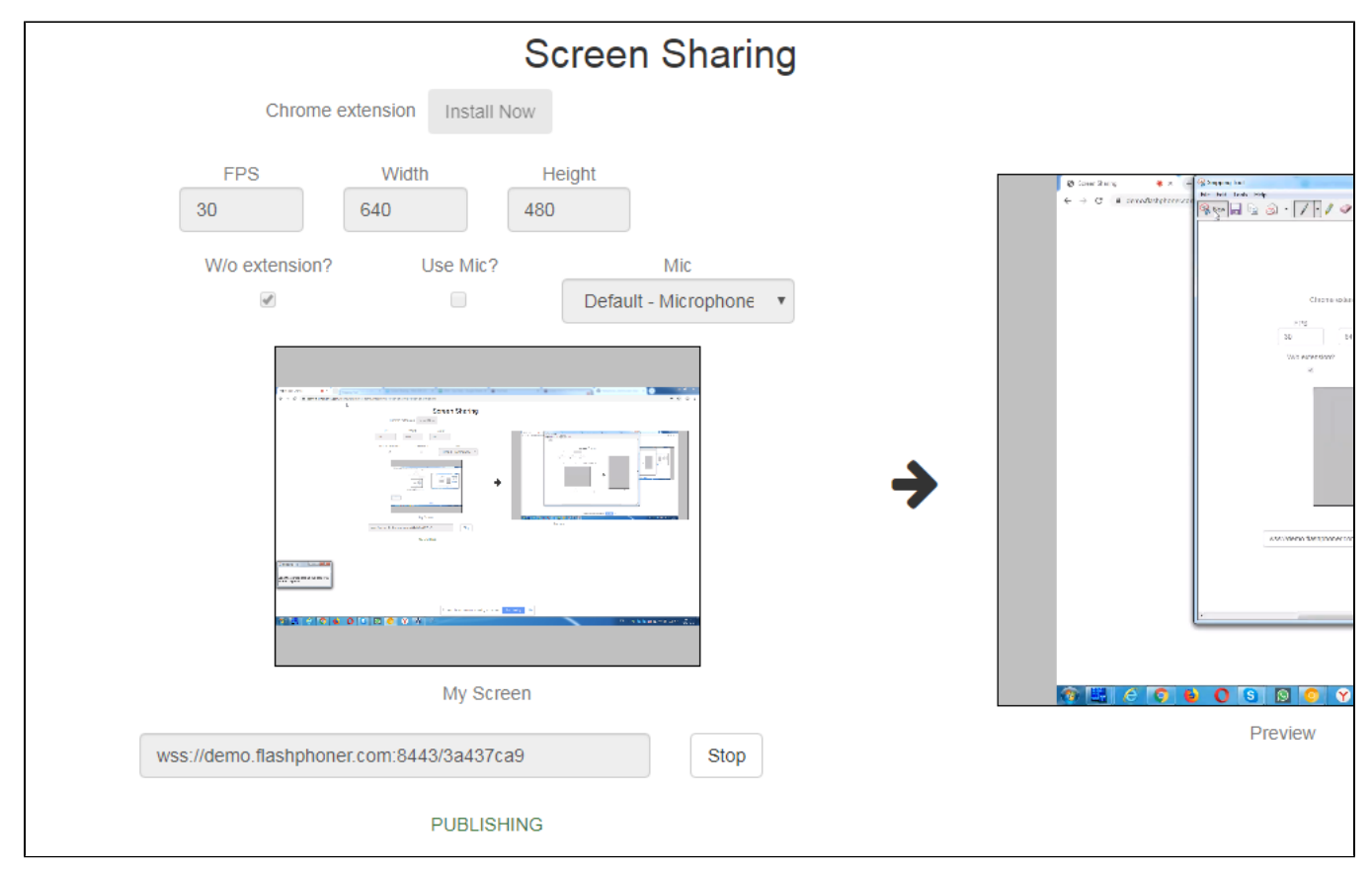

#### 3. Make sure the stream is sent to the server and the system operates normally in chrome://webrtc-internals

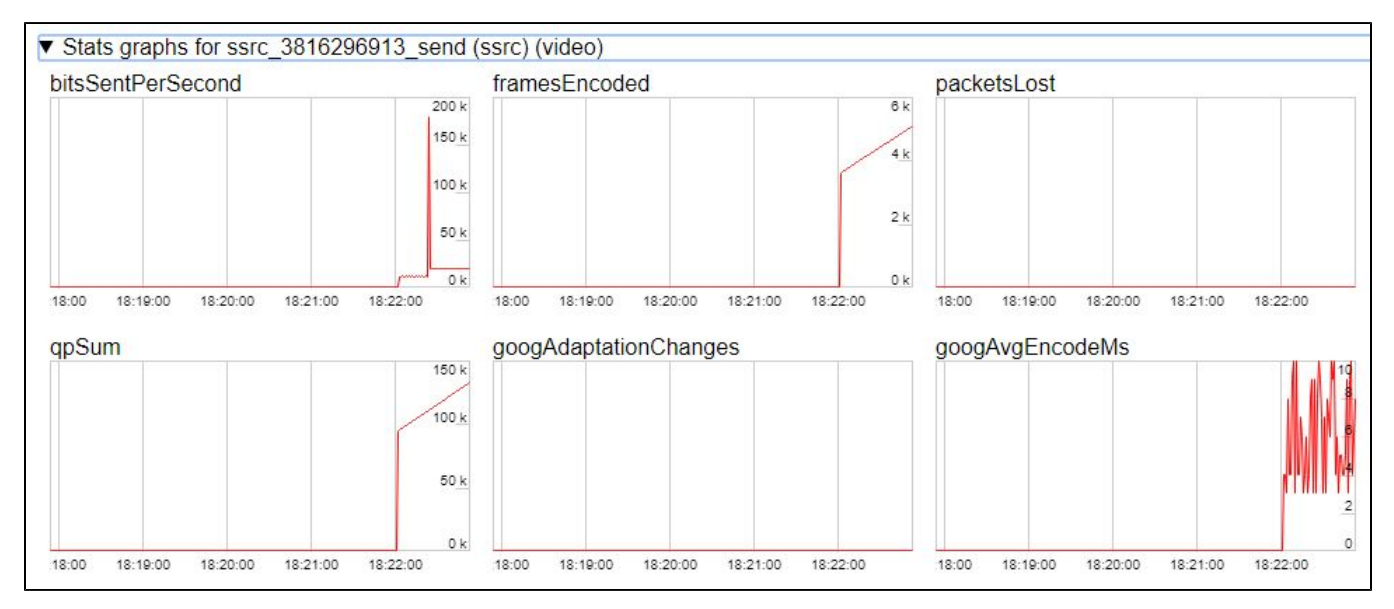

4. Open Two Way Streaming in a new window, click Connect and specify the stream id, then click Play.

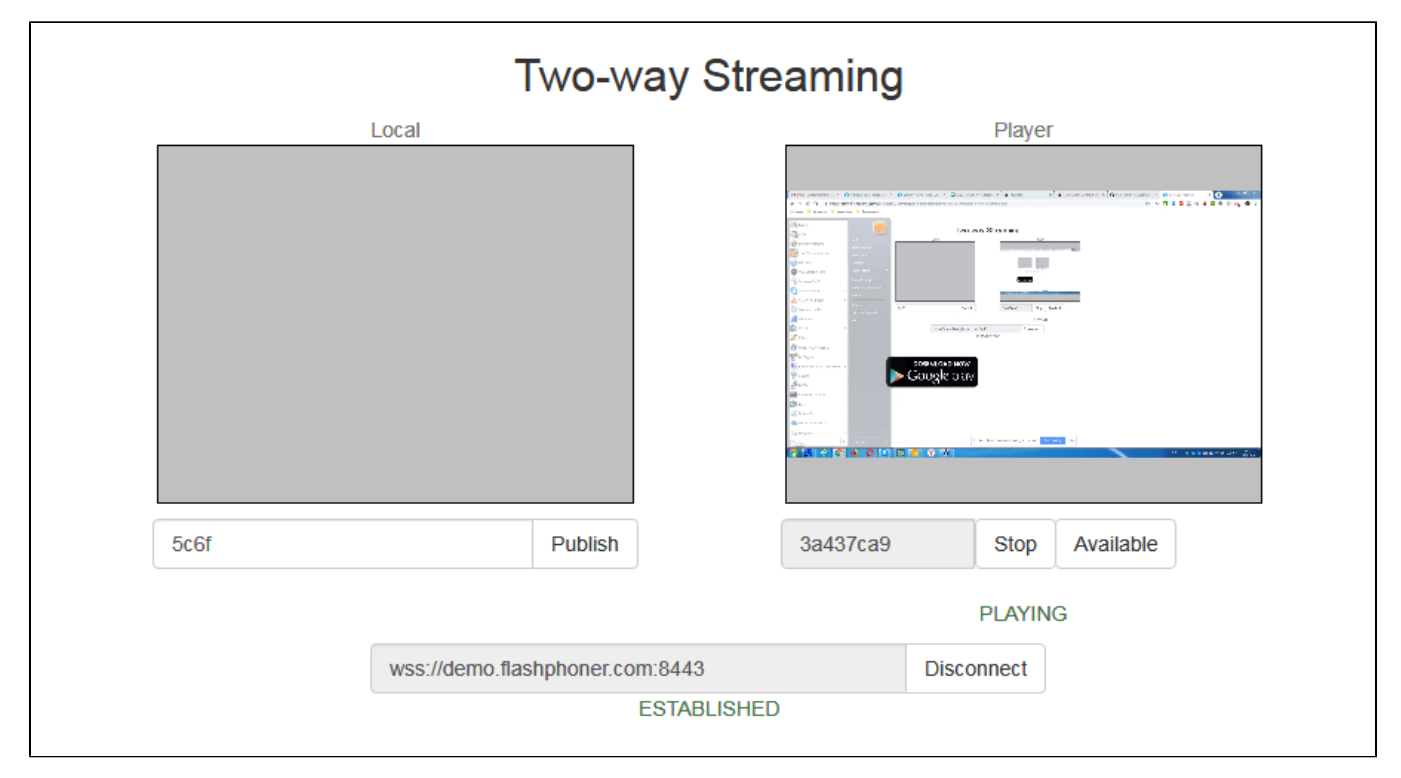

5. Playback diagrams in chrome://webrtc-internals

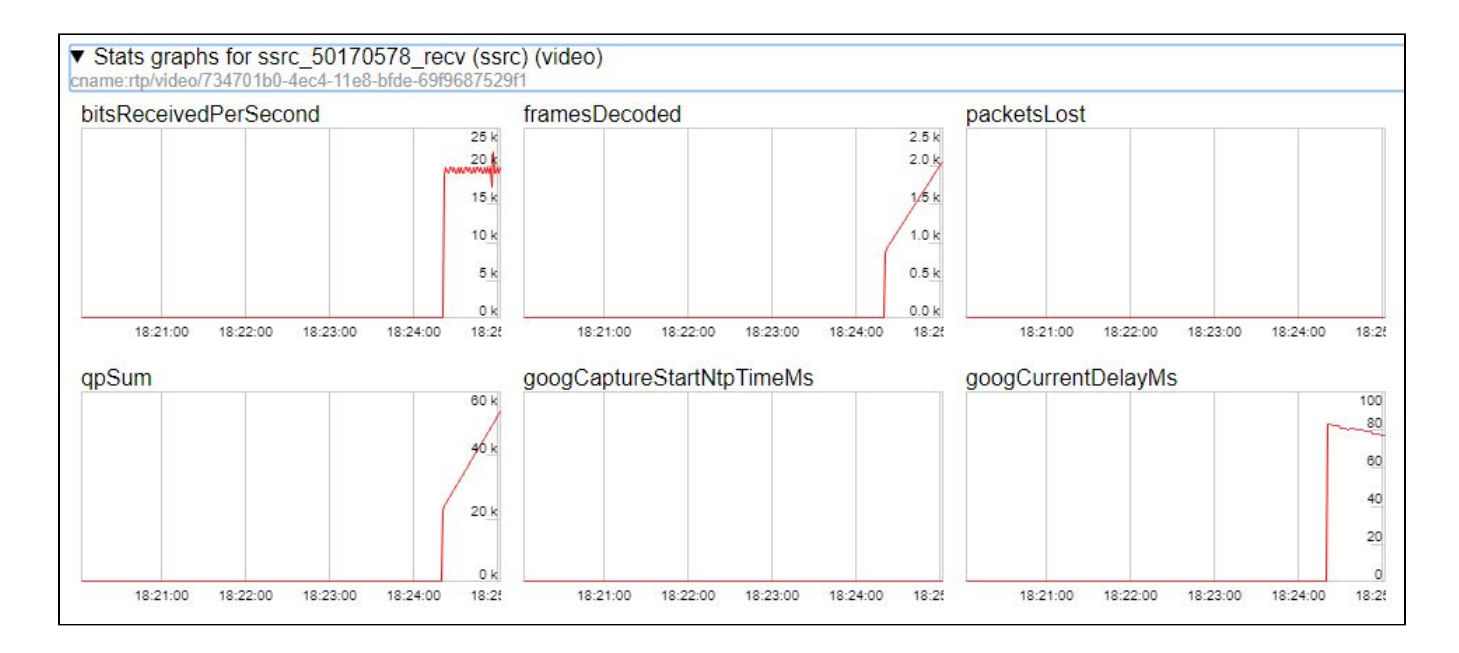

# Call flow

Below is the call flow when using the Screen Sharing example

screen-sharing.html

screen-sharing.js

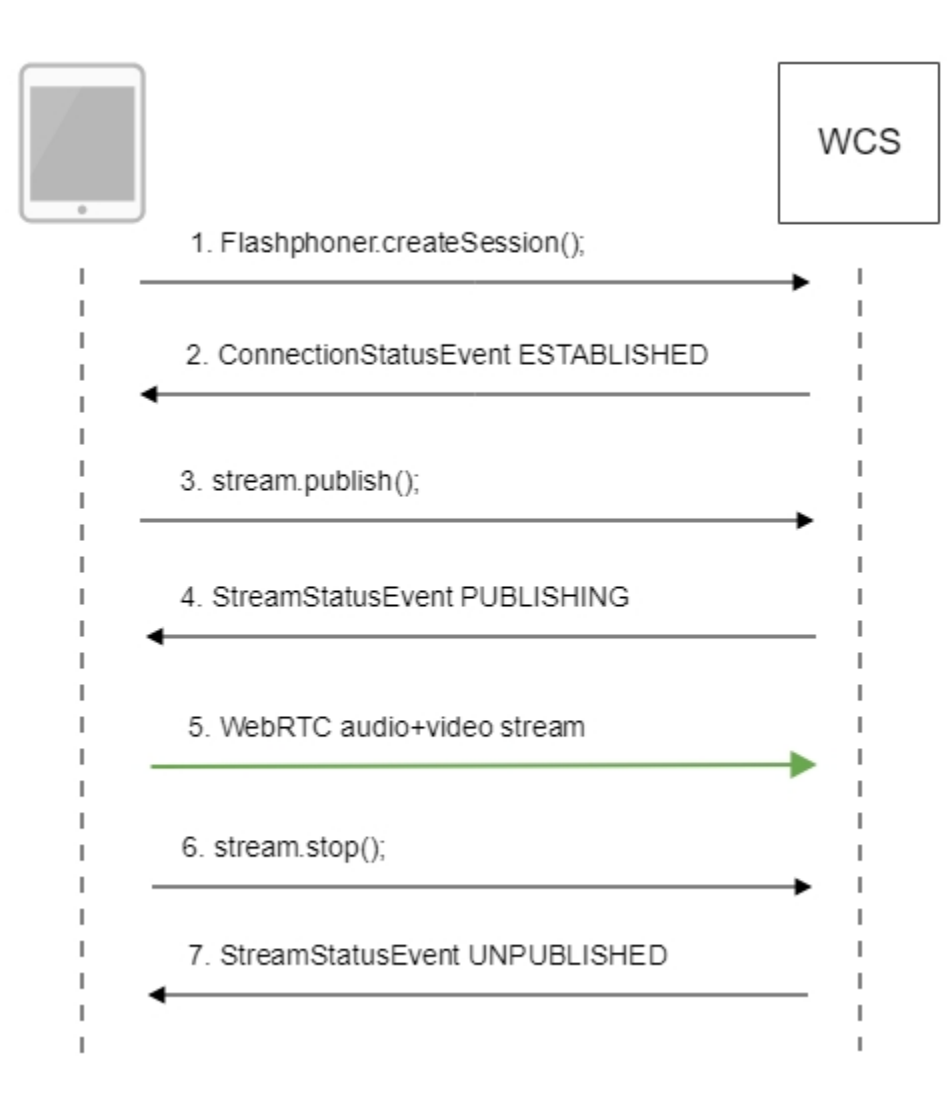

#### 1. Checking if the extension install is required

Browser.isFirefox(), Browser.isChrome();code

```
if (Browser.isFirefox()) {
   $("#installExtensionButton").show();
    . . .
} else if (Browser.isChrome()) {
   $('#mediaSourceForm').hide();
   interval = setInterval(function() {
       chrome.runtime.sendMessage(extensionId, {type: "isInstalled"}, function (response) {
            if (response) {
                $("#extension").hide();
                clearInterval(interval);
                onExtensionAvailable();
            } else {
                (inIframe()) ? $("#installFromMarket").show() : $("#installExtensionButton").show();
            }
       });
   }, 500);
} else {
   $("#notify").modal('show');
   return false;
}
```

#### 2. Establishing a connection to the server.

Flashphoner.createSession();code

```
Flashphoner.createSession({urlServer: url}).on(SESSION_STATUS.ESTABLISHED, function(session){
    //session connected, start streaming
    startStreaming(session);
}).on(SESSION_STATUS.DISCONNECTED, function(){
    setStatus(SESSION_STATUS.DISCONNECTED);
    onStopped();
}).on(SESSION_STATUS.FAILED, function(){
    setStatus(SESSION_STATUS.FAILED);
    onStopped();
});
```

3. Receiving from the server an event confirming successful connection.

#### ConnectionStatusEvent ESTABLISHEDcode

```
Flashphoner.createSession({urlServer: url}).on(SESSION_STATUS.ESTABLISHED, function(session){
    //session connected, start streaming
    startStreaming(session);
    ...
});
```

#### 4. Publishing the stream.

#### stream.publish();code

```
session.createStream({
    name: streamName,
    display: localVideo,
    constraints: constraints
}).on(STREAM_STATUS.PUBLISHING, function(publishStream){
    ...
}).on(STREAM_STATUS.UNPUBLISHED, function(){
    ...
}).on(STREAM_STATUS.FAILED, function(stream){
    ...
}).publish();
```

5. Receiving from the server an event confirming successful publishing.

StreamStatusEvent, статус PUBLISHINGcode

```
session.createStream({
   name: streamName,
   display: localVideo,
   constraints: constraints
}).on(STREAM_STATUS.PUBLISHING, function(publishStream){
    . . .
   setStatus(STREAM_STATUS.PUBLISHING);
   //play preview
   session.createStream({
       name: streamName,
       display: remoteVideo
   }).on(STREAM_STATUS.PLAYING, function(previewStream){
       document.getElementById(previewStream.id()).addEventListener('resize', function(event){
           resizeVideo(event.target);
       });
        //enable stop button
       onStarted(publishStream, previewStream);
    }).on(STREAM_STATUS.STOPPED, function(){
       publishStream.stop();
    }).on(STREAM_STATUS.FAILED, function(stream){
       //preview failed, stop publishStream
       if (publishStream.status() == STREAM_STATUS.PUBLISHING) {
            setStatus(STREAM_STATUS.FAILED, stream);
            publishStream.stop();
       }
    }).play();
}).on(STREAM_STATUS.UNPUBLISHED, function(){
    . . .
}).on(STREAM_STATUS.FAILED, function(stream){
   . . .
}).publish();
```

#### 6. Sending the audio-video stream via WebRTC

7. Stopping publishing the stream.

stream.stop();code

```
session.createStream({
   name: streamName,
   display: localVideo,
   constraints: constraints
}).on(STREAM_STATUS.PUBLISHING, function(publishStream){
   /*
     * User can stop sharing screen capture using Chrome "stop" button.
     * Catch onended video track event and stop publishing.
     * /
   document.getElementById(publishStream.id()).srcObject.getVideoTracks()[0].onended = function (e) {
        publishStream.stop();
    };
    . . .
   setStatus(STREAM_STATUS.PUBLISHING);
   //play preview
   session.createStream({
       name: streamName,
        display: remoteVideo
   }).on(STREAM_STATUS.PLAYING, function(previewStream){
    }).on(STREAM_STATUS.STOPPED, function(){
        publishStream.stop();
    }).on(STREAM_STATUS.FAILED, function(stream){
        //preview failed, stop publishStream
        if (publishStream.status() == STREAM_STATUS.PUBLISHING) {
           setStatus(STREAM_STATUS.FAILED, stream);
           publishStream.stop();
        }
    }).play();
}).publish();
```

8. Receiving from the server an event confirming unpublishing of the stream.

StreamStatusEvent, ctatyc UNPUBLISHEDcode

```
session.createStream({
    name: streamName,
    display: localVideo,
    constraints: constraints
}).on(STREAM_STATUS.PUBLISHING, function(publishStream){
    ...
}).on(STREAM_STATUS.UNPUBLISHED, function(){
    setStatus(STREAM_STATUS.UNPUBLISHED);
    //enable start button
    onStopped();
}).on(STREAM_STATUS.FAILED, function(stream){
    ...
}).publish();
```

# To developer

The screen sharing function can be used to publish a video stream that demonstrates the desktop or an application window. WCS API uses a Chrome extensions for screen sharing. Firefox browser since version 52 does not require an extension.

## Extension for Google Chrome with publication in Chrome Store

Source code for the extension is available by the following link:

**Chrome Screen Sharing Extension** 

#### Create a Google account

1. Go to google.com and click 'Sign in' button

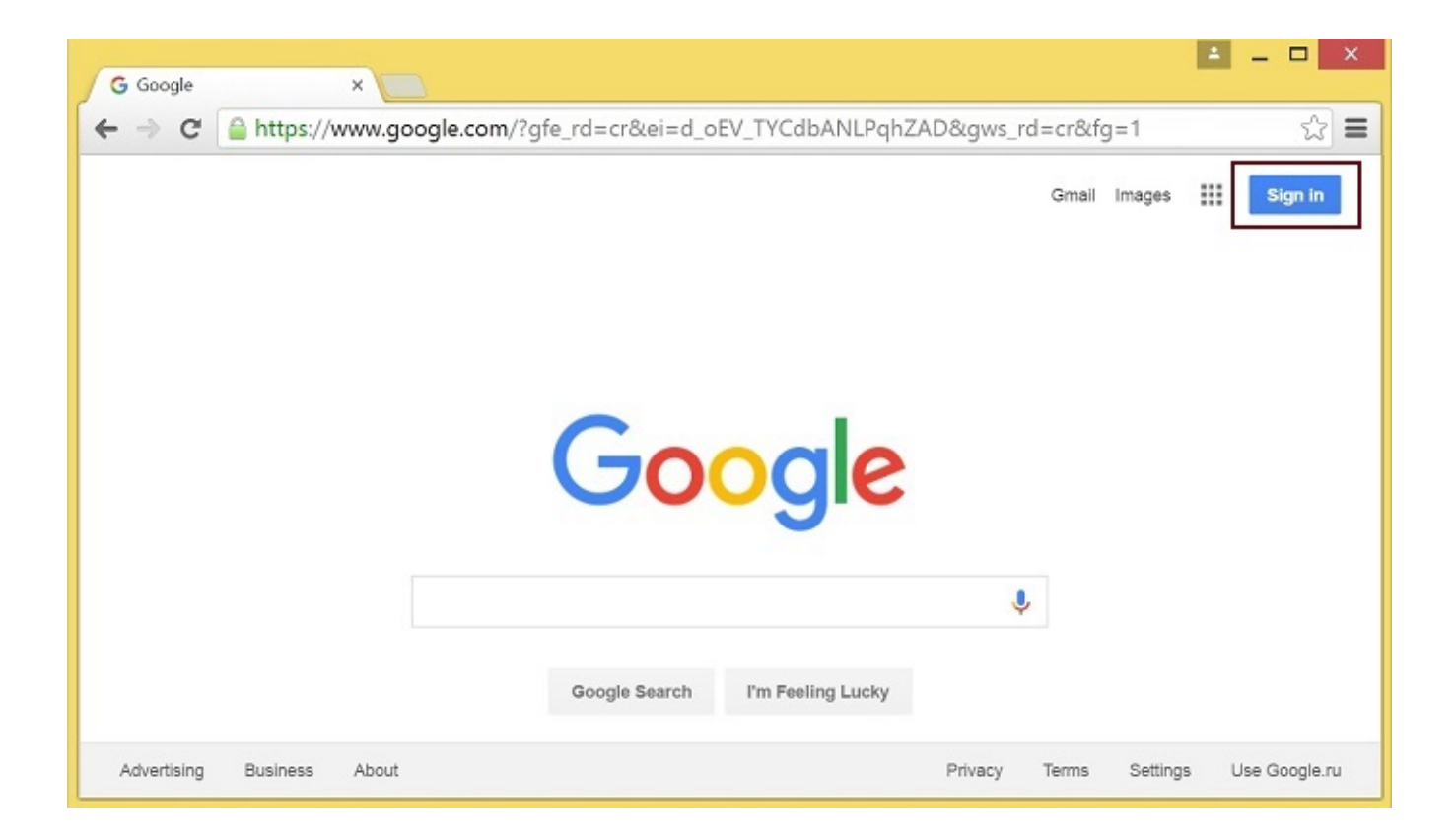

2. On the 'Sign in' page, click 'Create account' link

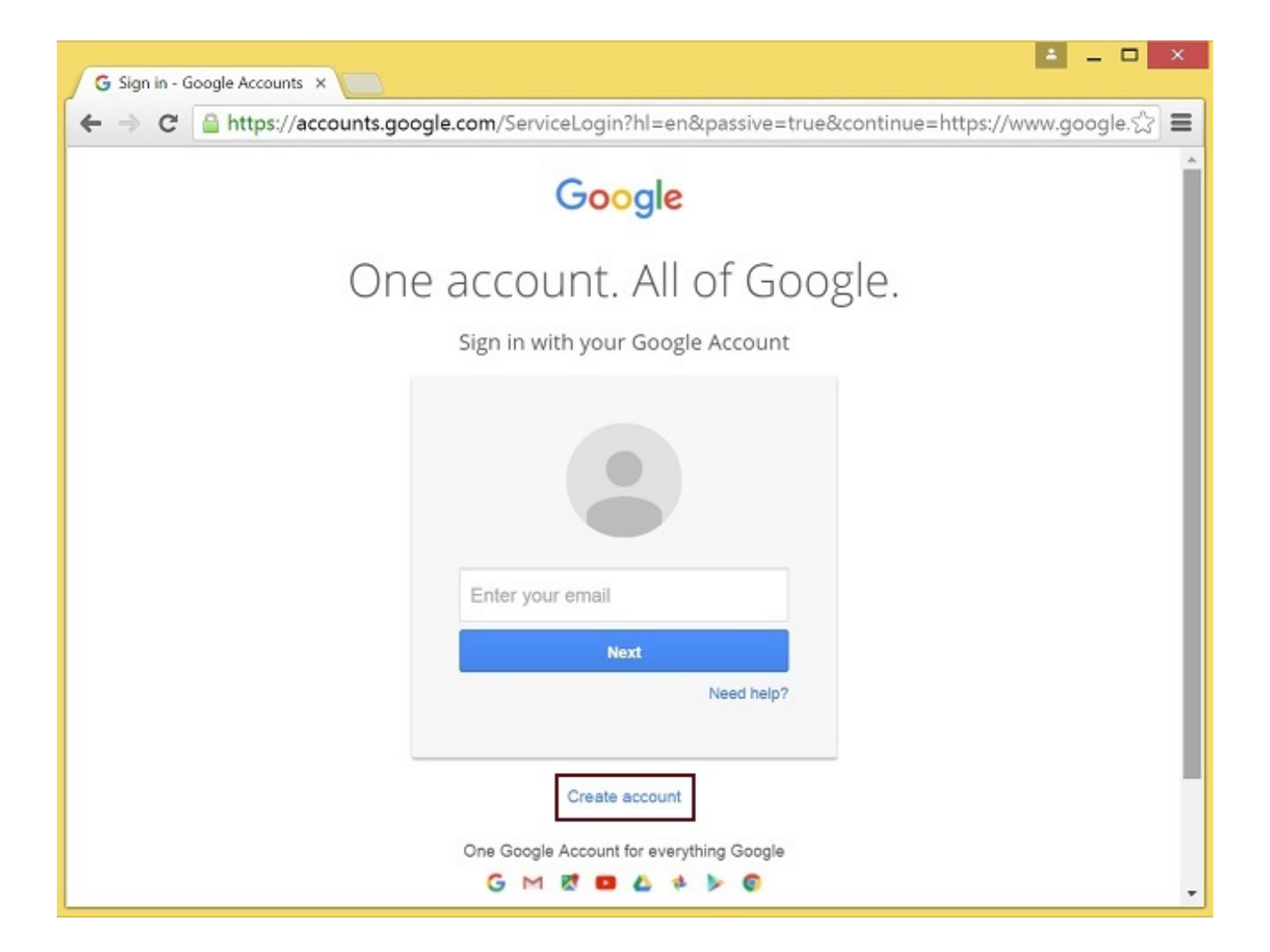

3. 'Create your Google Account' page will be opened Fill the required fields and click 'Next step' button to create the account.

## Register as Chrome Web Store Developer

1. Sign in to Chrome Developer Dashboard with the created Google account 2. Pay a one-time \$5 developer signup fee

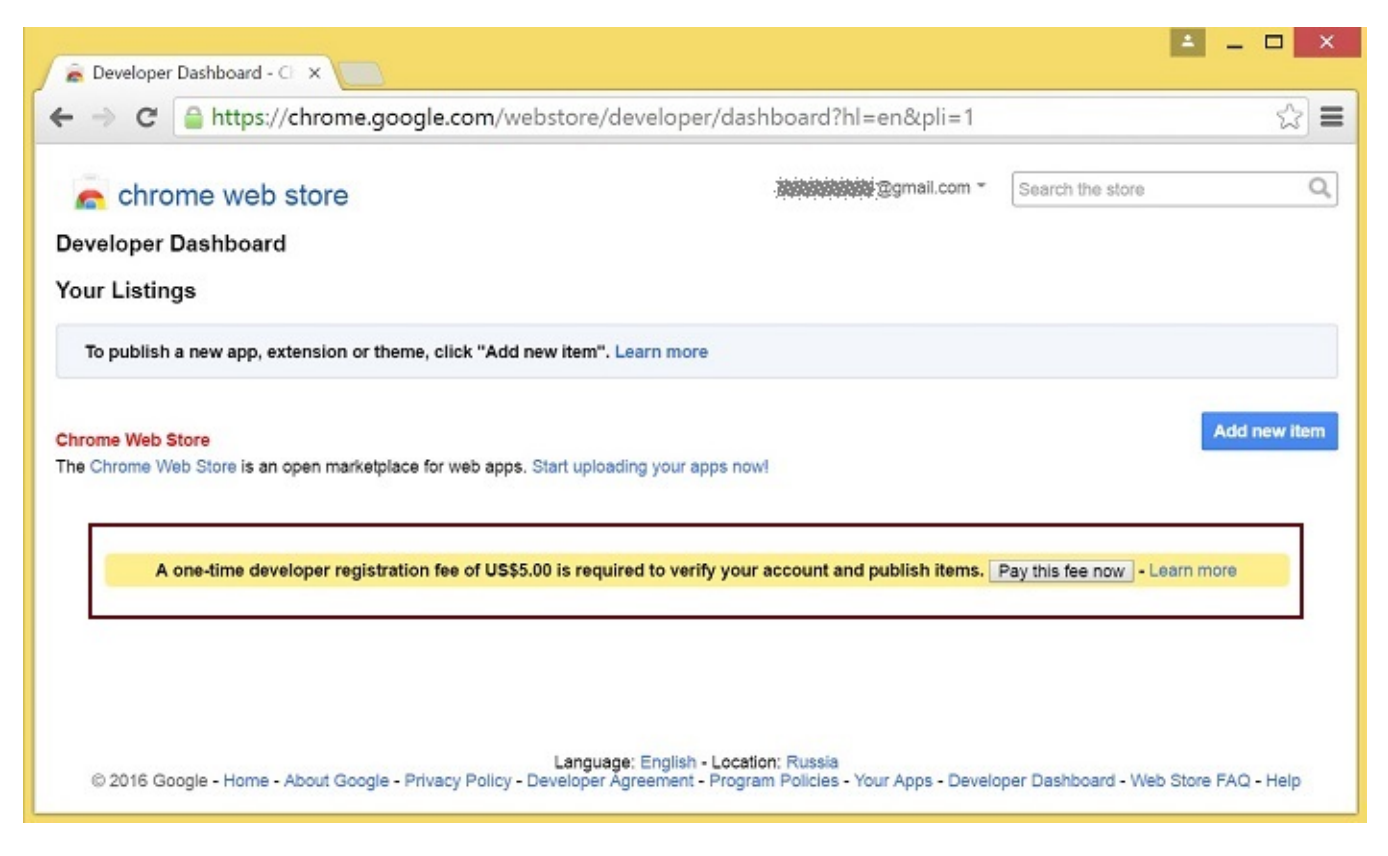

## Customization for your domain

Follow the procedures described below to use the extensions with your domain. Edit manifest file manifest.json of the Chrome extension.

Change:

- name
- author
- description
- homepage\_url
- under "externally\_connectable":"matches" change flashphoner.com to your domain

Save your icons for the extension to chrome-extension directory and edit the file names in "icons" and "web\_accessible\_resources". (For more information, see Manifest - Icons and Supplying Images.)

## Package the extension

Package files from chrome-extension folder into ZIP archive.

### Publish the extension

- Sign in to Chrome Developer Dashboard
   In the dashboard, click 'Add new item' button

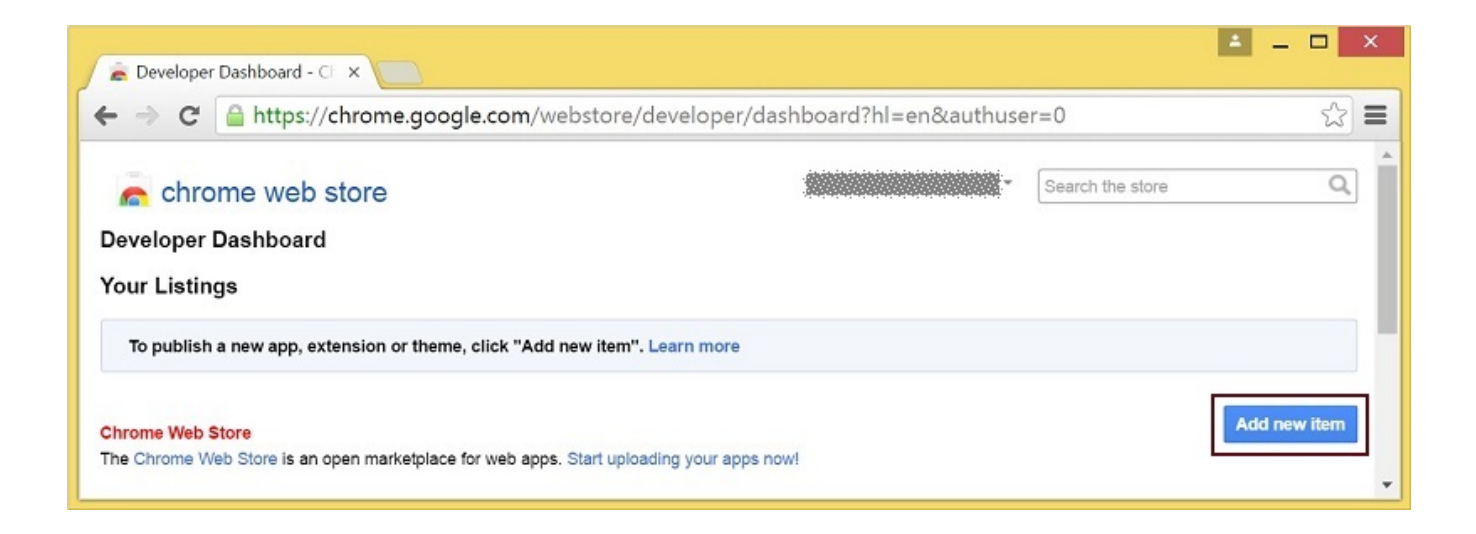

#### 3. Accept the developer agreement

| C  https://chrome.google.com/webstor                                                                                             | e/developer/terms?hl=en&continue=ht                                                          | tps:// | /chrome.google. | com/wit |
|----------------------------------------------------------------------------------------------------|----------------------------------------------------------------------------------------------|--------|-----------------|---------|
| chrome web store                                                                                                    | ·                                                                                            | Sea    | rch the store   | (       |
| oogle Chrome Web Store Developer Ag                                                                                              | reement                                                                                      | *      |                 |         |
| finitions                                                                                                    |                                                                                              |        |                 |         |
| ogle: Google Inc., a Delaware corporation with principal place of t<br>w, CA 94043, United States.                               | business at 1600 Amphitheatre Parkway, Mountain                                              |        |                 |         |
| veloper or You: Any person or company who is registered to deve<br>b Store in accordance with the terms of this Agreement.       | lop Products for publication and distribution on the                                         |        |                 |         |
| ab Store: The Google Chrome Web Store site operated by Google<br>tribution to users of Google Chrome.                            | , where Developers can publish Products for direct                                           |        |                 |         |
| yment Processor(s): Any party authorized by Google to provide p<br>h optional Payment Accounts to charge Google Chrome users for | ayment processing services that enable Developers<br>Products distributed via the Web Store. | -      |                 |         |
| Referently and the                                                                                                    |                                                                                              |        |                 |         |

4. On the 'Upload' page, choose the chrome-extension.zip file and click 'Upload' button

|                                                                                                    |                                                                                                    |                                                            |                        | 4                  | _ 🗆 🗙     |
|----------------------------------------------------------------------------------------------------|----------------------------------------------------------------------------------------------------|------------------------------------------------------------|------------------------|--------------------|-----------|
| 🚖 Upload - Developer Dashk                                                                                               | ×                                                                                                    |                                                            |                        |                    |           |
| ← → C 🔒 https://c                                                                                                    | hrome.google.com/w                                                                                                    | /ebstore/developer/u                                       | pdate?hl=en&authuser=1 | &publisherId=g1111 | 631047☆ 🔳 |
| n chrome web s                                                                                                    | tore                                                                                                    |                                                            |                        | Search the store   | ٩.        |
| Upload an extension<br>chrome-extension.zip<br>Choose file Upload                                                        | or app (.zip file)<br>0 B / 1.38 KB                                                                                               | Remove                                                     |                        |                    |           |
| Upload a ZIP file of your ite     Include a well-designed pro     Read the documentation at     Need more help? Check ou | m directory, not a packaged of<br>iduct icon in your manifest (m<br>yout creating and packaging a<br>tt the Chrome Web Store devi | CRX file.<br>lore info).<br>apps.<br>eloper documentation. |                        |                    |           |

5. When the extension is uploaded, the page for editing the extension draft will be opened Edit the extension as required and click 'Save draft and return to dashboard' button at the bottom of the page.

| 🚡 Test Screen Sh                  | aring - Edit X                                                                                                    | ▲ - □                                                                                                    | ×  |
|-----------------------------------|----------------------------------------------------------------------------------------------------|----------------------------------------------------------------------------------------------------|----|
| ← → C 🔒                           | https://chrome.google.com/websi                                                                                                    | tore/developer/edit/hjjhafbcdlcbmjkbjogdlhdofkpnggmj?hl=en $\stackrel{\wedge}{\sim}$                                                                          | Ξ  |
| Chrome                            | e Web store<br>ard > Test Screen Sharing                                                                                                    | Search the store Q                                                                                                    | )) |
| Edit Item                         | In-app Products                                                                                                    |                                                                                                    |    |
| Upload<br>Detailed<br>description | Test Screen Sharing<br>Short name: Not specified in m<br>Version 1.4 by<br>Upload Updated Package<br>This Chrome extension is developed for <y< th=""><th>anifest<br/>our domain&gt; to enable screen capture.<br/>Focus on explaining what the item does and why<br/>users should install it.<br/>Characters remaining: 16000</th><th></th></y<> | anifest<br>our domain> to enable screen capture.<br>Focus on explaining what the item does and why<br>users should install it.<br>Characters remaining: 16000 |    |
| Icon                              | Upload new icon                                                                                                    |                                                                                                    |    |

| Inline install     | ☑ This item uses inline install.                                                                                                    | Select this checkbox to allow inline install for<br>your item (note that this may delay publishing).<br>More info |
|--------------------|----------------------------------------------------------------------------------------------------|----------------------------------------------------------------------------------------------------|
| Analytics          | Google Analytics ID UA (example: 1234567-1)                                                                                                    |                                                                                                    |
| lequirements       | No requirements                                                                                                    |                                                                                                    |
| Visibility options | Public     Everyone can see It                                                                                                    |                                                                                                    |
|                    | Only people with the link can see it.                                                                                                    |                                                                                                    |
|                    | <ul> <li>Private</li> <li>Only trusted testers from your developer dashboard can see it.</li> <li>You can also include members of a Google Group that you own or manage.</li> </ul> |                                                                                                    |

6. The extension will appear in the developer dashboard Click 'Publish' link to publish the extension.

| The mups.//chrome.go                                                         | ogle.com/webs                      | tore/developer    | /dashboard/      | rg15527750490           | /55606/20(ni=en                  | 22                        |
|------------------------------------------------------------------------------|------------------------------------|-------------------|------------------|-------------------------|----------------------------------|---------------------------|
| chrome web store                                                             |                                    |                   |                  | -                       | Search the store                 | Q                         |
| eveloper Dashboard                                                           |                                    |                   |                  |                         |                                  |                           |
| Check out new Chrome Web Store Mu<br>target system based on its NaCI archite | Itiple Platform feature<br>ecture. | which reduces the | download size of | f your application by o | distributing only relevant files | to the                    |
|                                                                              |                                    |                   |                  |                         |                                  |                           |
| our Listings (1 - 1 of 1)                                                    | Created                            | Last published    | Weekly users     | Status                  |                                  |                           |
| our Listings (1 - 1 of 1)                                                    | Created                            | Last published    | Weekly users     | Status                  | ,                                | Publish Edit              |
| Test Screen Sharing<br>Version 1.4                                           | Created 4/6/16                     | Last published    | Weekly users     | Status<br>Draft         |                                  | Publish Edit<br>More info |

A published extension will have status 'Published' as on the image below.

| 🚡 Developer Dashboard - 🔿 🗙 🦲                            |                   |                |              |                |                  | <b>▲</b> _ □ ×                      |
|----------------------------------------------------------|-------------------|----------------|--------------|----------------|------------------|-------------------------------------|
| ← → C 🔒 https://chrome.google.                           | <b>com</b> /webst | tore/develope  | r/dashboard  | ?hl=en-US&autł | nuser=1          | ¶☆≣                                 |
| chrome web store Developer Dashboard                     |                   |                |              | Ţ              | Search the store | ٩                                   |
| Your Listings (1 - 1 of 1)                               | Created           | Last published | Weekly users | Status         |                  |                                     |
| ♥ Flashphoner Screen Sharing<br>Version 1.4<br>★★★★★ (0) | 2/23/16           | 2/25/16        | 12           | Published      | Sta              | ats   Unpublish   Edit<br>More info |
| rarger users in other languages. More into               | *                 |                |              |                |                  | Add new item                        |

For more information, see Chrome Web Store Publishing Tutorial.

### **Extension Inline Installation**

Extension installation can be initiated by clicking a link on the Screen Sharing client page. Note that the extension to be installed should be customized, published and approved before inline installation can be used.

Follow the procedures described below to use the client with your extensions.

1. When publishing, select 'Inline Install' option

| Inline install        | ☑ This item uses inline install.                                                                                                    | Select this checkbox to allow inline install for<br>your item (note that this may delay publishing).<br>More info |
|-----------------------|----------------------------------------------------------------------------------------------------|----------------------------------------------------------------------------------------------------|
| Analytics             | Google Analytics ID UA (example: 1234567-1)                                                                                                    |                                                                                                    |
| equirements           | No requirements                                                                                                    |                                                                                                    |
| Visibility<br>options | Public     Everyone can see it                                                                                                    |                                                                                                    |
|                       | Unlisted     Only people with the link can see it.                                                                                                    |                                                                                                    |
|                       | <ul> <li>Private</li> <li>Only trusted testers from your developer dashboard can see it.</li> <li>You can also include members of a Google Group that you own or manage.</li> </ul> |                                                                                                    |

2. Verify and add website with your domain to the extension

- Click 'Add a New Site'

| -> C 🔒 ht | tps://chrome.google.com/webstore/developer/edit/hjjhafbcdlcbmjk                                                                       | bjogdlhdofkpnggmj?hl=en&authuser=0 🖓                                                                                                    |
|-----------|----------------------------------------------------------------------------------------------------|----------------------------------------------------------------------------------------------------|
| Websites  | Verify that this is an official item for a website you own: None Add a new site Refresh list Link to website for your item (optional) | If your item is associated with a website that you<br>own, select that website from the list. You can<br>register as the owner for a site using Google<br>Webmaster Tools. More info<br>Providing the URLs for description and support<br>pages can improve your users' experience and |
|           | ② Link to support & FAQ for your item (optional)                                                                                      | help make this item's ratings and comments<br>more meaningful. More info                                                                                                    |

# - Google Search Console page will open in a new tab Enter URL with your domain.

| 🖉 Developer Dashboard - 🔾               | × 🖶 Search Console - Home 🛛 ×                                                                                                    | ± _      |     |
|-----------------------------------------|----------------------------------------------------------------------------------------------------|----------|-----|
| ← → C 🔒 https://v                       | ww.google.com/webmasters/tools/home?hl=en                                                                                                    |          | ☆ = |
| Google                                  |                                                                                                    | 0        | S   |
| Search Console                          | Help ~                                                                                                    | \$       | •   |
| Home<br>All Messages<br>Other Resources | Welcome to Search Console         Get the data, tools, and diagnostics needed to create and maintain Google-friendly websites and apps.         To get started, just add your site or app now.         Image: Image: Im | l mobile | e   |

- A page with the instruction for the site verification will open Follow the procedure steps and click 'Verify' button.

| 🖉 🚡 Developer Dashboard - 🗆 🗙                                                       | Search Console ×                                                                                                    |
|-------------------------------------------------------------------------------------|----------------------------------------------------------------------------------------------------|
| ← → C 🔒 https://www.ge                                                              | $\operatorname{cogle.com}/\operatorname{webmasters}/\operatorname{verification}/\operatorname{verification}?hl=en&authuser=0&the \mathfrak{k} = 1$ |
| Google                                                                              |                                                                                                    |
| Search Console                                                                      | Help ~                                                                                                    |
| Verify your ownership of https://m.                                                 | flashphoner.com/. Learn more.                                                                                                    |
| Recommended method                                                                  | Alternate methods                                                                                                    |
| Recommended: HTML file of Upload an HTML file to your site.                         | upload                                                                                                    |
| 1. Download this HTML verificat                                                     | tion file. [google4b93d2d3a1de58ff.html]                                                                                                    |
| 2. Upload the file to https://m.fla                                                 | shphoner.com/                                                                                                    |
| <ol><li>Confirm successful upload by</li></ol>                                      | visiting https://m.flashphoner.com/google4b93d2d3a1de58ff.html in your browser.                                                                    |
| <ol> <li>Click Verify below.</li> <li>To stay verified, don't remove the</li> </ol> | e HTML file, even after verification succeeds.                                                                                                    |
| VERIFY Not now                                                                      |                                                                                                    |

## - If the verification is passed, a page confirming successful verification will be opened

| 🖉 Developer | er Dashboard - 🗆 🗙 💼 Search Console 🛛 🗙 💽                                                                 |            | ÷ -    |       | × |
|-------------|----------------------------------------------------------------------------------------------------|------------|--------|-------|---|
| ← ⇒ C       | https://www.google.com/webmasters/verification/verification-suc                                           | cess?hl=en | &sitel | Jrl=☆ | ≡ |
| Goog        | j <mark>le 🕷</mark>                                                                                       |            | 0      | s     | * |
| Search      | h Console                                                                                                 |            | Help + |       |   |
| <b>~</b>    | Congratulations, you have successfully verified your ownership of https://m.flashphoner.com/.<br>Continue | ŝ.         |        |       | Ŧ |

- The website will appear in the list in the extension options and the extension can be associated with the site

| C 🧯      | https://chrome.google.com/webstore/developer/edit/hjjhafbcdlcbm | njkbjogdlhdofkpnggmj?hl=en&authus                                                          |  |  |
|----------|-----------------------------------------------------------------|--------------------------------------------------------------------------------------------|--|--|
| Websites | Verify that this is an official item for a website you own:     | If your item is associated with a website that yo                                          |  |  |
|          | https://m.flashphoner.com/                                      | register as the owner for a site using Google<br>Webmaster Tools. More info                |  |  |
|          | Add a new site Refresh list                                     |                                                                                            |  |  |
|          | Link to website for your item (optional)                        | Providing the URLs for description and suppor                                              |  |  |
|          |                                                                 | pages can improve your users' experience and<br>help make this item's ratings and comments |  |  |
|          | Dipk to support 8 EAO for your item (optional)                  | more meaningful. More info                                                                 |  |  |

#### Configuring the client

Edit Screen-sharing.html and Screen-sharing.js

- In Screen-sharing.html the chrome-webstore-item parameter should point to your extension in the Chrome Store
- In Screen-sharing is replace the value of the chromeScreenSharingExtensionId parameter to the ID of your extension

To get the ID of the extension, click 'More info' of this extension inChrome Developer Dashboard.

| 🚊 Developer Dashboard - Cl 🗙 🦲                        |               |              |           |            | <b>•</b> -                                |   | × |
|-------------------------------------------------------|---------------|--------------|-----------|------------|-------------------------------------------|---|---|
| ← → C 🔒 https://chrome.go                             | ogle.com/web: | store/develo | per/dashb | oard?hl=en |                                           | ŵ | = |
| Flashphoner Screen Sharin<br>Version 1.4<br>***** (0) | g<br>2/23/16  | 2/25/16      | 14        | Published  | Stats   Unpublish   Edit<br>More info     |   |   |
| Target users in other languages. More                 | info 🔻        |              |           |            | Item ID: nibaajpipmleofphigmgaifhoikjmbkg |   |   |

## Media source parameters

To configure screen media source parameters, use parameters of the Configuration object passed to the init() method upon initializing of the Flashphoner API instance.

```
var f = Flashphoner.getInstance();
var configuration = new Configuration();
....
configuration.screenSharingVideoWidth = 1920;
configuration.screenSharingVideoHeight = 1080;
configuration.screenSharingVideoFps = 10;
f.init(configuration);
```

#### Parameter list

| Parameter                | Description                   |
|--------------------------|-------------------------------|
| screenSharingVideoWidth  | Screen media source width     |
| screenSharingVideoHeight | Screen media source height    |
| screenSharingVideoFps    | Screen media source framerate |

These parameters set marginal values of resolution and framerate (FPS). For instance, screenSharingVideoWidth = 1080 means the width of the source video cannot be more than 1080 pixels, but can be less. (i.e. when sending a stream of an app window that has the width of 720 pixels).

## System sound capture in Chrome browser

In Chrome browser, there is ability to translate audio stream from system sound source while capturing a screen. The feature is useful in screencasting, for example. To capture system sound, set "Share audio" option in Chrome extension dialog window while choosing streaming source window or browser tab:

| Your Entire Screen                                                                           | Application Window                          | Chrome Tab |
|----------------------------------------------------------------------------------------------|---------------------------------------------|------------|
| antes - <sup>18</sup> 00-anteses at 200<br>A 21 de una aço a calemanda en conserva por el co | ano-aragon • 4 (r 1] (l ) 12 <b>2 5 8 8</b> |            |
| State of Shaning<br>200 State of Shaning<br>201 State of Shaning<br>202 State of Shaning     | N-16000 - 1000                              |            |
|                                                                                              | in and                                      |            |
| E Altar                                                                                      | 105   100   pape                            |            |
|                                                                                              | ian ta an ta ta ta san san                  |            |
|                                                                                              | CHARLES MADE AND ADDRESS                    |            |

```
Chrome extension code:
```

callback({sourceId: sourceId, systemSoundAccess: opts.canRequestAudioTrack});

## Capture source (screen or window) management in Firefox browser

In Firefox browser, all the screen or some program window can be chosen as video stream source with constraints.video.mediaSource parameter

code:

| <pre>constraints.video.type = "screen";</pre>                        |
|----------------------------------------------------------------------|
| if (Browser.isFirefox()){                                            |
| <pre>constraints.video.mediaSource = \$('#mediaSource').val();</pre> |
| }                                                                    |
| <pre>session.createStream({</pre>                                    |
| name: streamName,                                                    |
| display: localVideo,                                                 |
| constraints: constraints                                             |
| })                                                                   |

Source selection interface example:

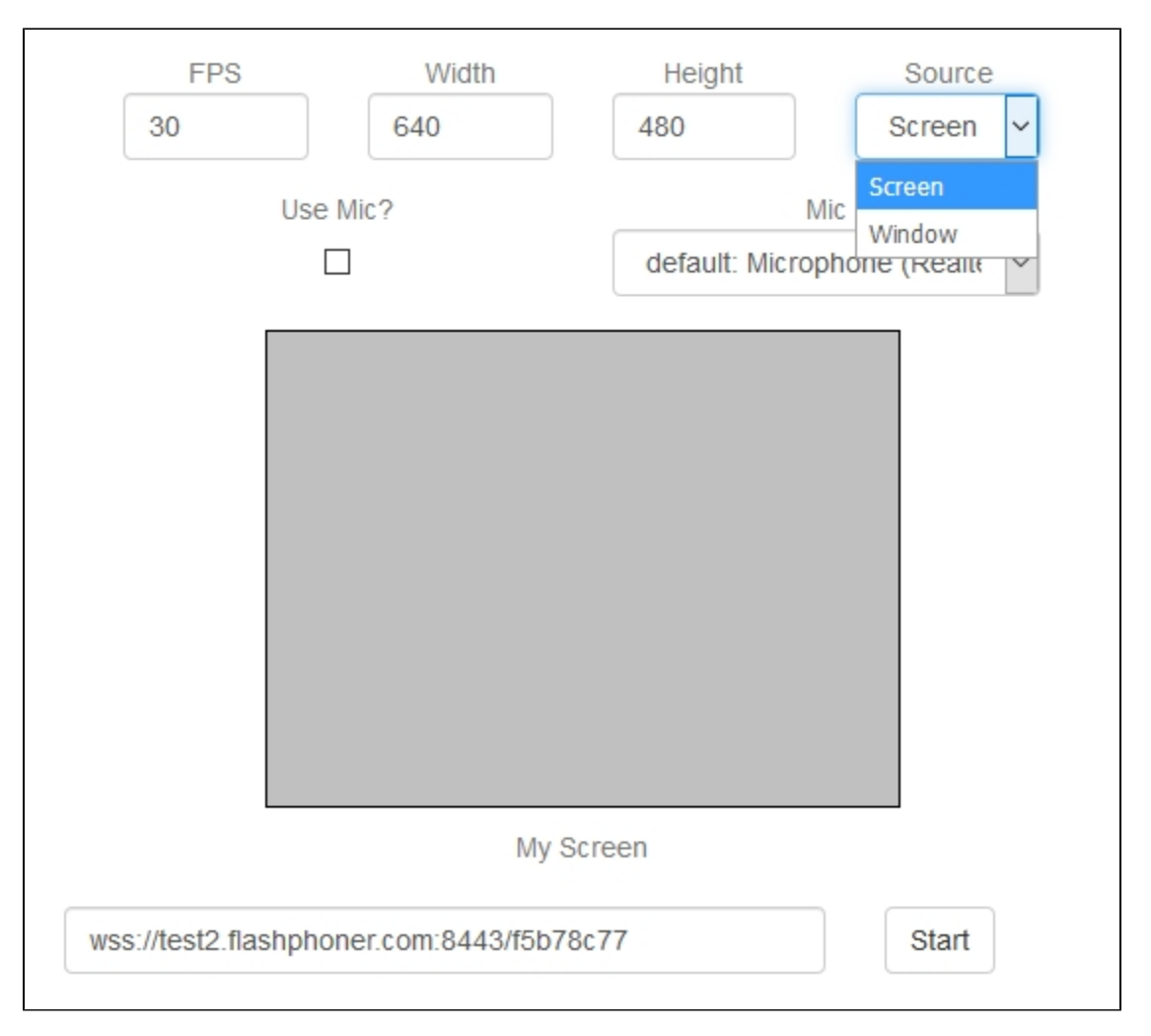

Program window capture

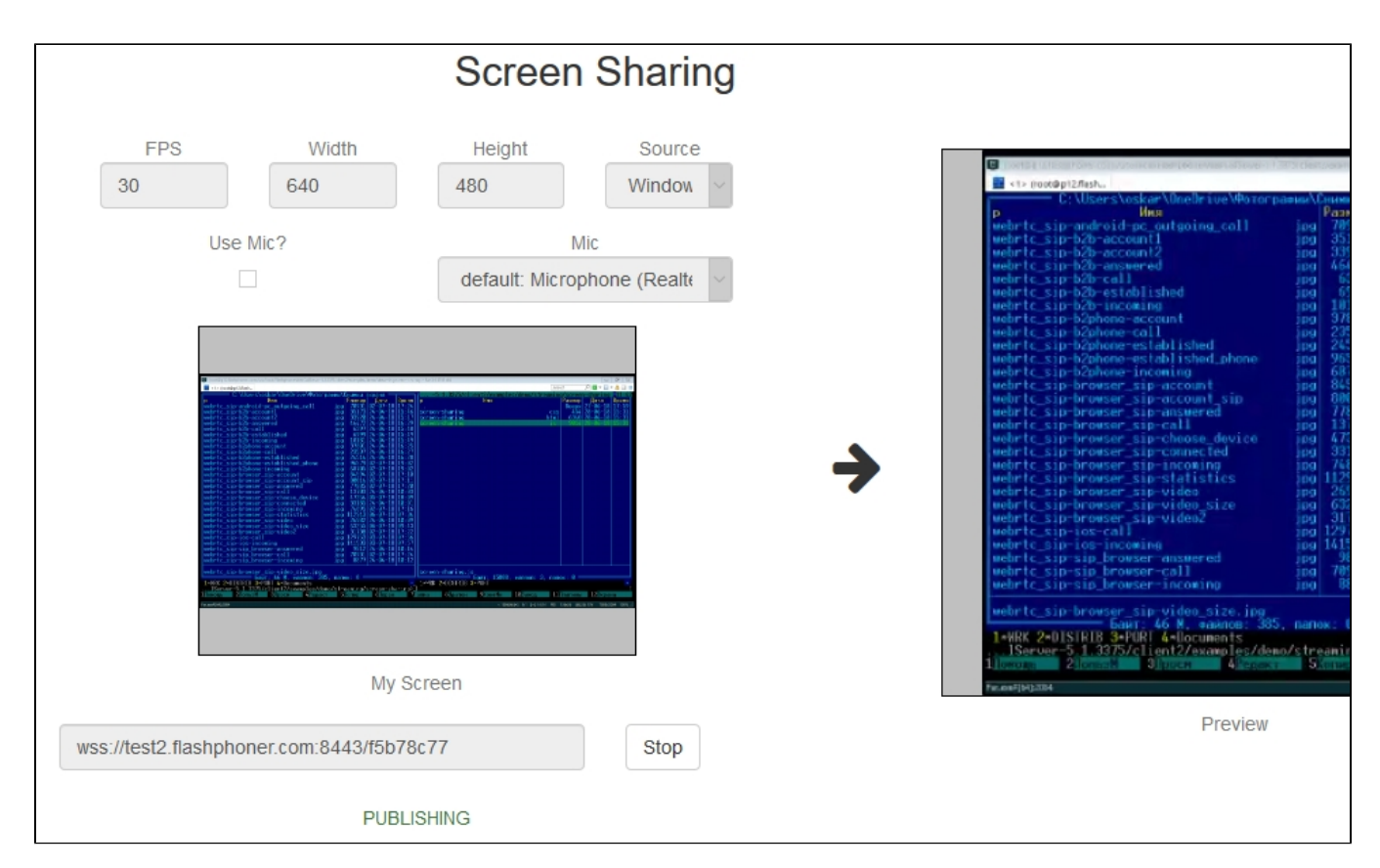

Screen capture

|            |                                                                                                    | Screen                                  | Sharing             |   |                             |                                                                                                    |
|------------|----------------------------------------------------------------------------------------------------|-----------------------------------------|---------------------|---|-----------------------------|----------------------------------------------------------------------------------------------------|
| F<br>30    | EPS Width 640                                                                                                    | Height<br>480                           | Source<br>Screen    |   | C Screen Sharing<br>← → C @ | €× ÷                                                                                                    |
|            | Use Mic?                                                                                                    | Mi<br>default: Micropt                  | c<br>none (Realte V |   |                             | International States States St |
|            |                                                                                                    |                                         |                     | → |                             |                                                                                                    |
|            | No field barriers on this field of the set of the set o | An an anna an an Anna Anna Anna Anna An |                     |   |                             | My Sen<br>wis Jiesi2 Stellphoner cont 64,51/5676/7<br>PUDUSH                                                                                                    |
|            | My So                                                                                                    | reen                                    |                     |   | -                           | e 9 9 9 e                                                                                                    |
| wss://test | t2.flashphoner.com:8443/f5b78                                                                                                    | c77                                     | Stop                |   |                             | Preview                                                                                                    |
|            | PUBLI                                                                                                    | SHING                                   |                     |   |                             |                                                                                                    |

Screen sharing without extension

### **Firefox browser**

Firefox browser does not use extension to share screen

### Chromium based browsers

Since Chrome 73 and Flashphoner WebSDK0.5.28.2753.86screen sharing is possible without extension. To do this constraints.video.withoutExt ension parameter should be passed when stream is created

#### code

```
if ($("#woChromeExtension").prop('checked')) {
    constraints.video.withoutExtension = true;
}
```

### Safari browser in MacOS

Since Safari 13and Flashphoner WebSDK0.5.28.2753.152screen sharing is possible without extension. To do this constraints.video.withoutExtension parameter should be passed when stream is created

#### code

```
if ($("#woChromeExtension").prop('checked') || Browser.isSafari()) {
    constraints.video.withoutExtension = true;
}
```

#### **Known limits**

1. In Chrome browser, picture resolution and FPS are set by source dimensions (screen, windows or browser tab) and by real picture updating speed, not by constraints/ This issue is fixed sinceFlashphoner WebSDK build0.5.28.2753.152

2. System sound capture only works starting from Crome 74

## Known issues

1.If the web application is inside an iframe element, publishing of the video stream may fail.

Symptoms: IceServer errors in the browser console. Solution: put the app out of iframe to an individual page.

2. If publishing of the stream goes under Windows 10 or Windows 8 and hardware acceleration is enabled in the Google Chrome browser, bitrate problems are possible.

Symptoms: low quality of the video, muddy picture, bitrate shown in chrome://webrtc-internals is less than 100 kbps. Solution: turn off hardware acceleration in the browser, switch the browser of the server to use the VP8 codec.

3. All streams captured from the screen stop if any one of them stops

Symptoms: while multiple streams are captured from the screen on one tab in the Chrome browser, if one stream is stopped, all streams stop. Solution: cache tracks by the source of the video and stop them along with the last stream that uses that source, for example:

```
var handleUnpublished = function(stream) {
   console.log("Stream unpublished with status " + stream.status());
    //get track label
    var video = document.getElementById(stream.id() + LOCAL_CACHED_VIDEO);
    var track = video.srcObject.getVideoTracks()[0];
   var label = track.label;
    //see if someone using this source
    if (countDisplaysWithVideoLabel(label) > 1) {
        //remove srcObject but don't stop tracks
       pushTrack(track);
        video.srcObject = null;
    } else {
       var tracks = popTracks(track);
       for (var i = 0; i < tracks.length; i++) {</pre>
           tracks[i].stop();
        }
    }
    //release resources
    Flashphoner.releaseLocalMedia(streamVideoDisplay);
    //remove stream display
    display.removeChild(streamDisplay);
    session.disconnect();
};
```